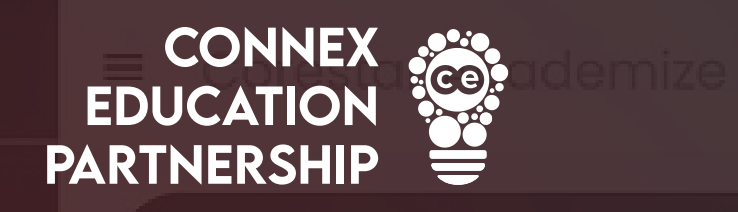

## Welcome, Steve mporting Candidates Manually ON CORESTAR

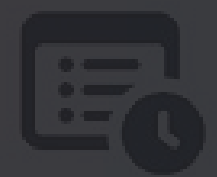

START

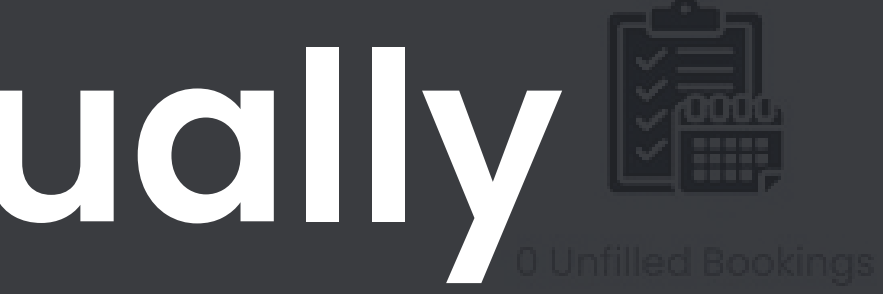

www.connex-education.com

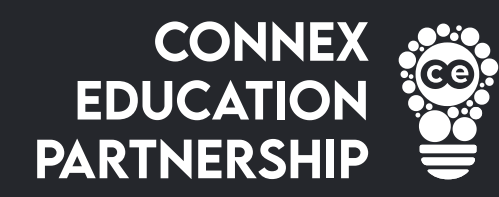

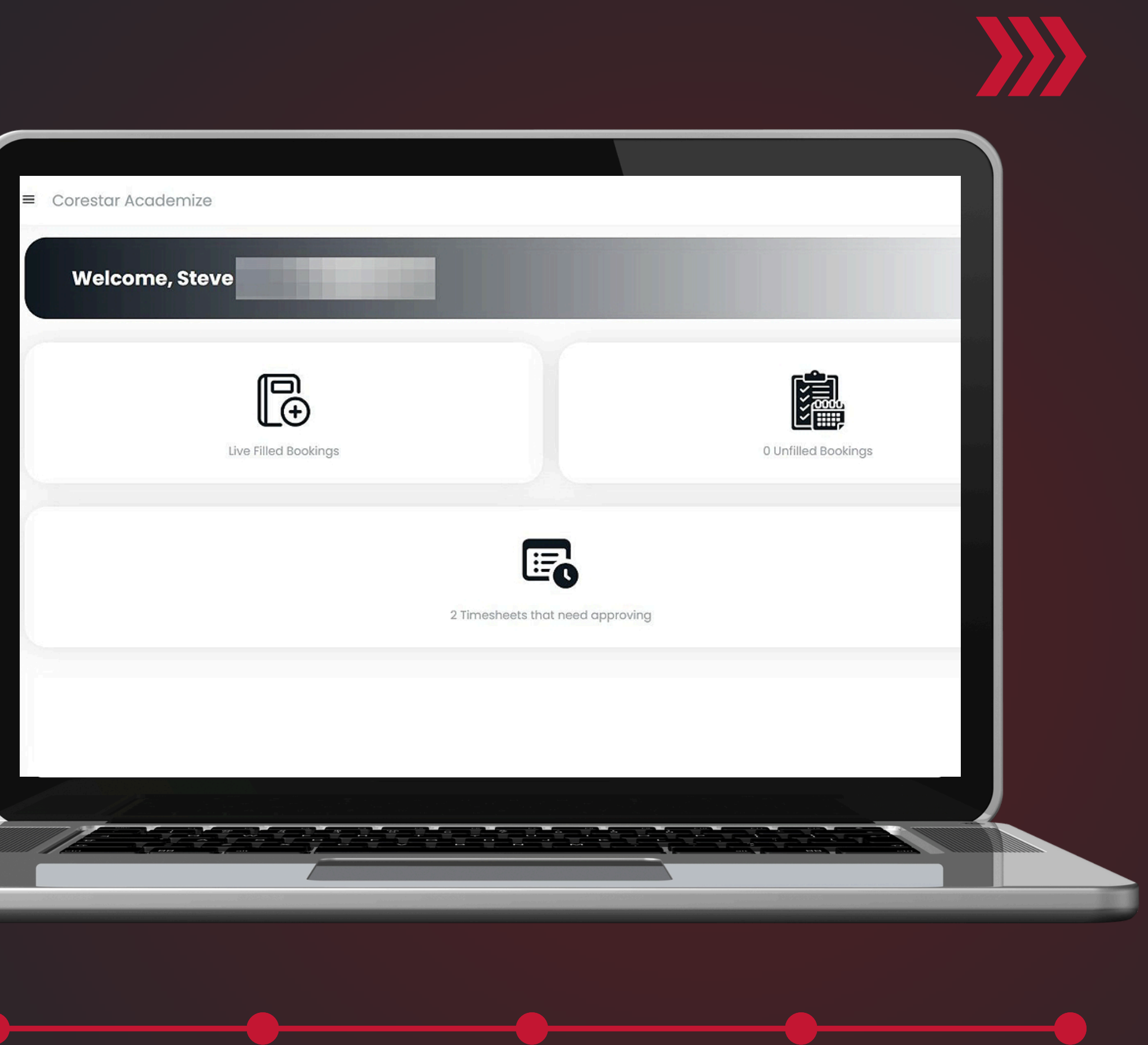

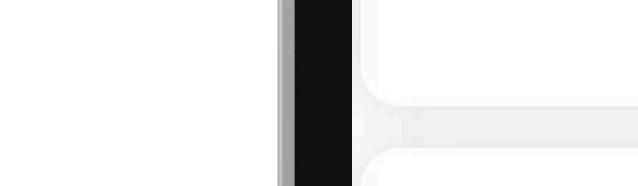

## **1.** Navigate to: <u>corestar.connex-education.com</u> and Log in

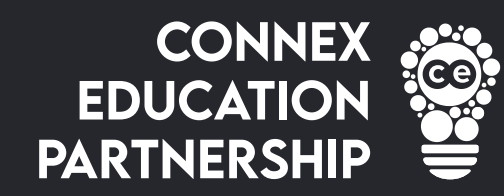

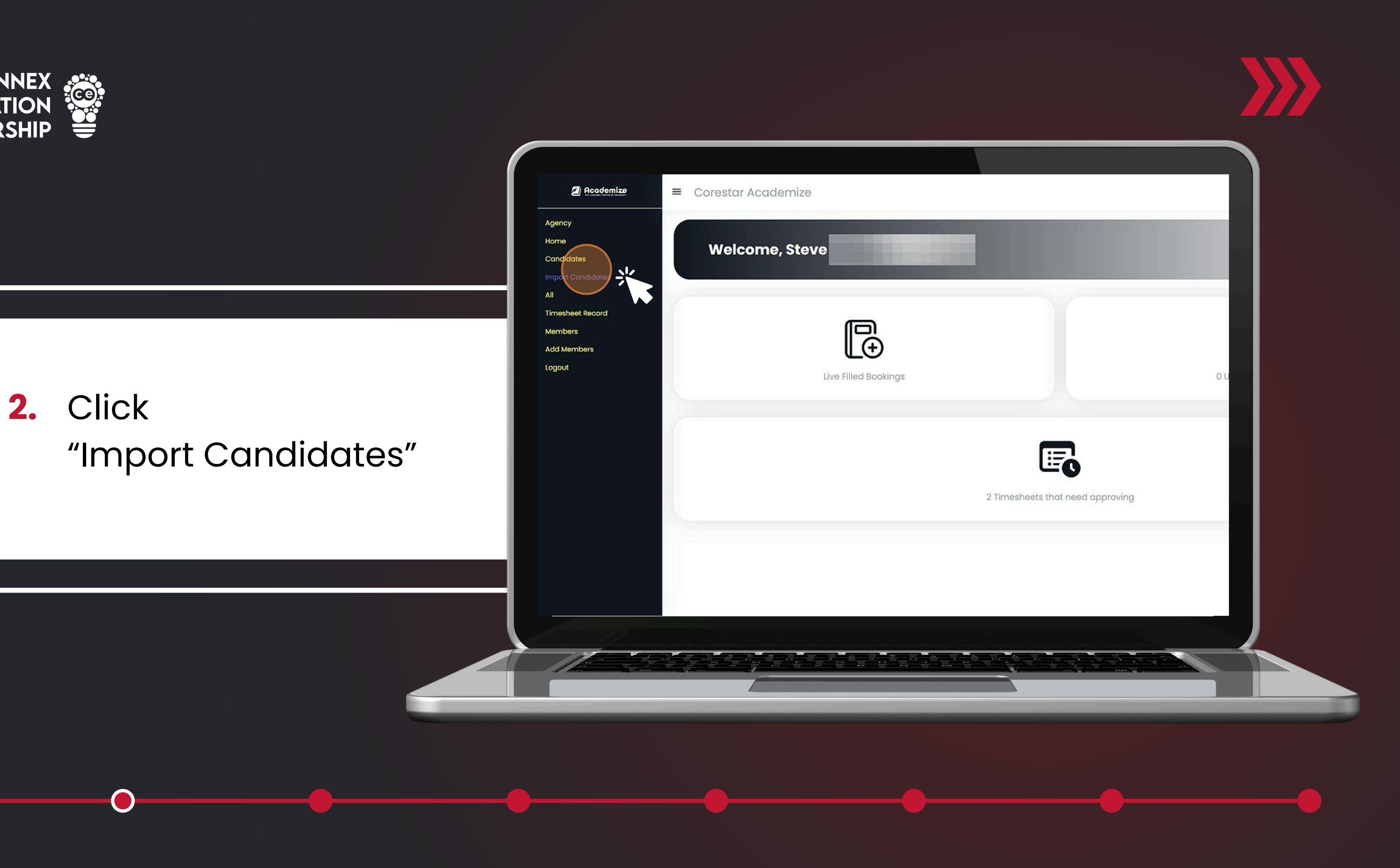

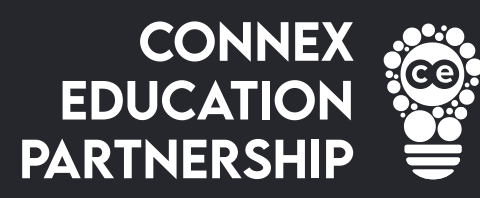

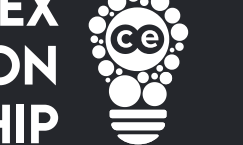

**3.** Complete the

compliance sections

 $\bigcirc$ 

| Please Select 🗸 |
|-----------------|
| dd/mm/yyyy      |
|                 |
| dd/mm/yyyy      |
|                 |
|                 |
|                 |

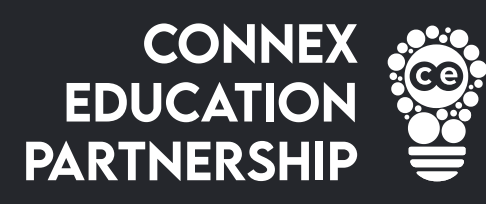

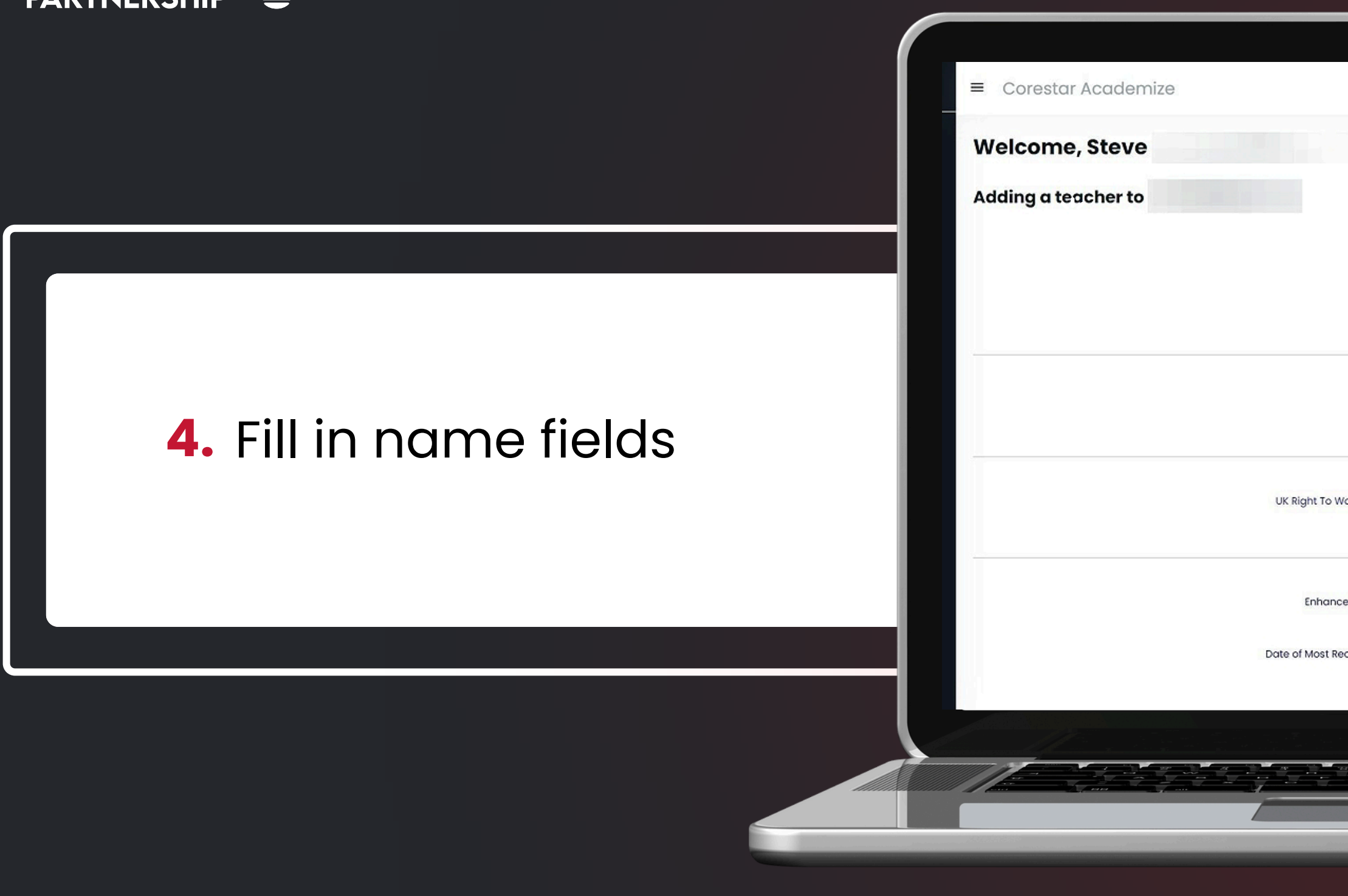

 $\bigcirc$ 

| st Name: *  | Sarah         |   | er de |
|-------------|---------------|---|-------|
| st Name: *  |               |   |       |
|             |               |   |       |
| Jobtitle: * | Please Select | × | ana a |
|             |               |   |       |
| ock Date: * | dd/mm/yyyy    | D |       |
|             |               |   |       |
| Number: *   |               |   |       |
| closure: *  | dd/mm/yyyy    | ۵ |       |
|             |               |   |       |
|             |               |   |       |
|             |               |   |       |
|             |               |   |       |

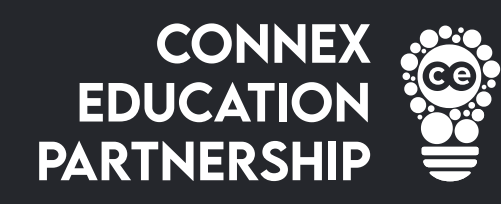

|                                                                           | First Name: *                  | Sarah             |  |
|---------------------------------------------------------------------------|--------------------------------|-------------------|--|
|                                                                           | Last Name: *                   | Smith             |  |
|                                                                           |                                |                   |  |
| <ul> <li>Select the job title using</li> <li>the drop down box</li> </ul> | Jobtitle: *                    | Qualified Teacher |  |
|                                                                           | UK Right To Work Check Date: * | dd/mm/yyyy        |  |
|                                                                           |                                |                   |  |
|                                                                           |                                |                   |  |
|                                                                           |                                |                   |  |

 $\mathbf{O}$ 

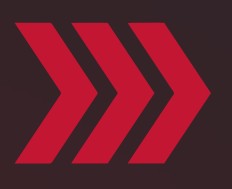

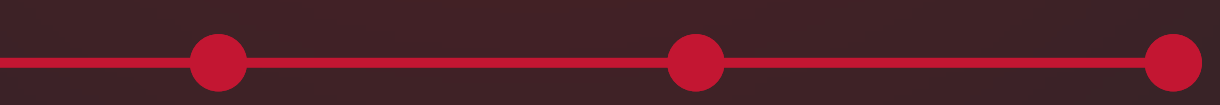

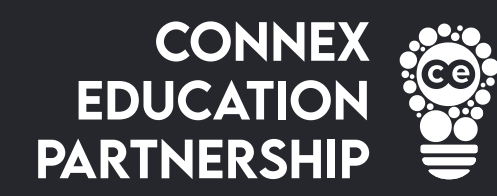

## 6. Enter the dates for the compliance section

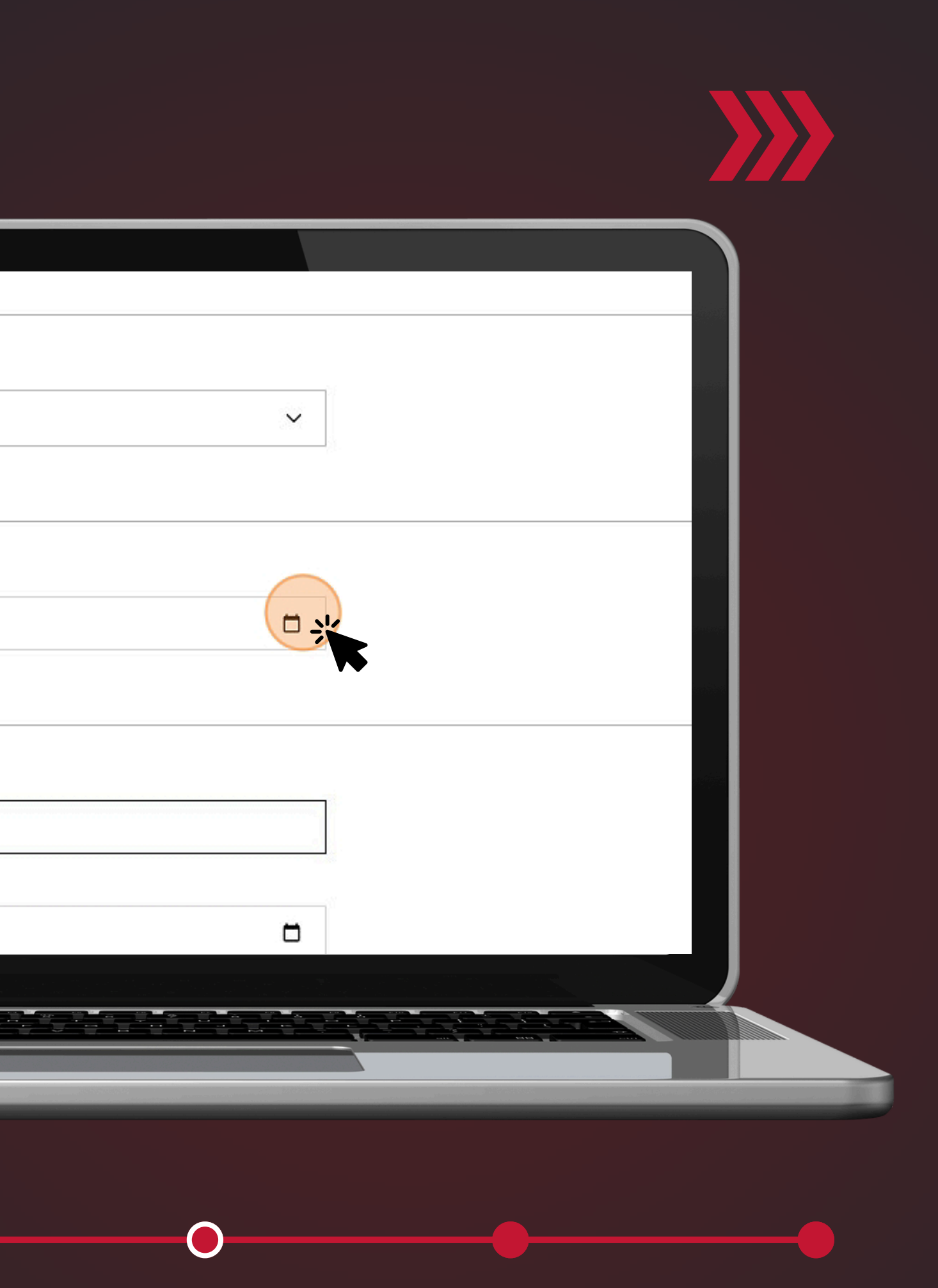

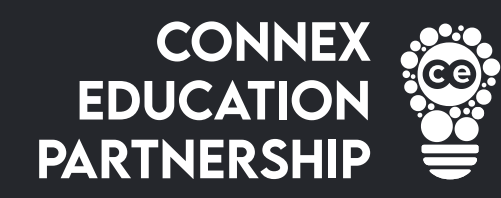

7. Continue to fill

in all fields

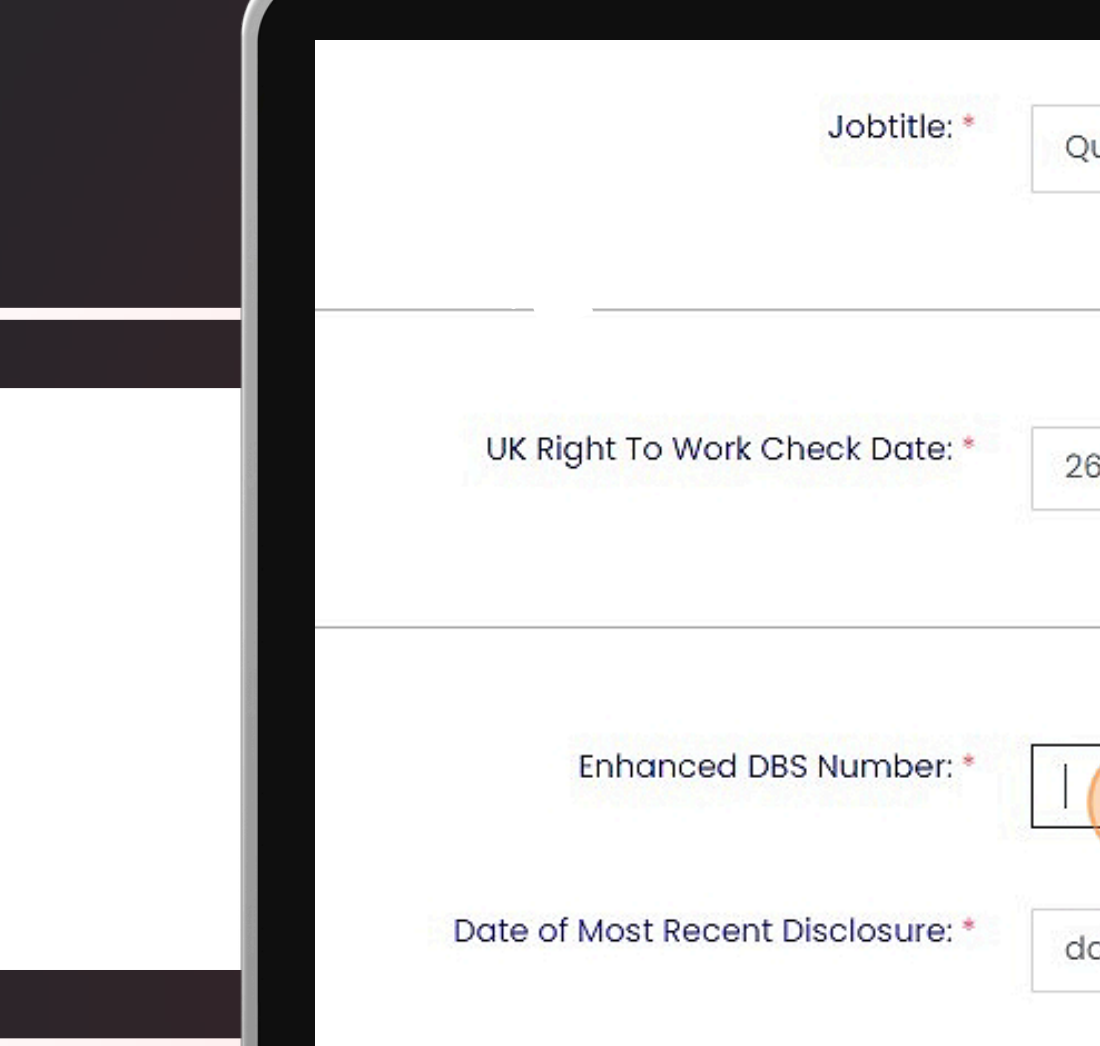

| Qualified Teacher |  |  |
|-------------------|--|--|
|                   |  |  |
| 26/09/2024        |  |  |
|                   |  |  |
|                   |  |  |
| dd/mm/yyyy        |  |  |
|                   |  |  |
|                   |  |  |
|                   |  |  |
|                   |  |  |

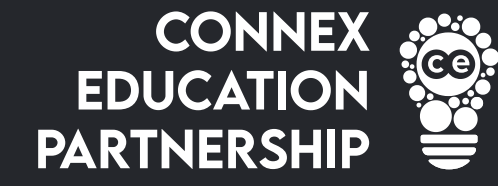

## 8. When all sections are complete-click 'SAVE' for the candidate to be uploaded.

| Address Line 2: * |   |  |  |
|-------------------|---|--|--|
| Address Line 3: * |   |  |  |
| Address Line 4: * |   |  |  |
| Postcode: *       |   |  |  |
|                   |   |  |  |
| Save              | K |  |  |
|                   |   |  |  |
|                   |   |  |  |
|                   |   |  |  |
|                   |   |  |  |